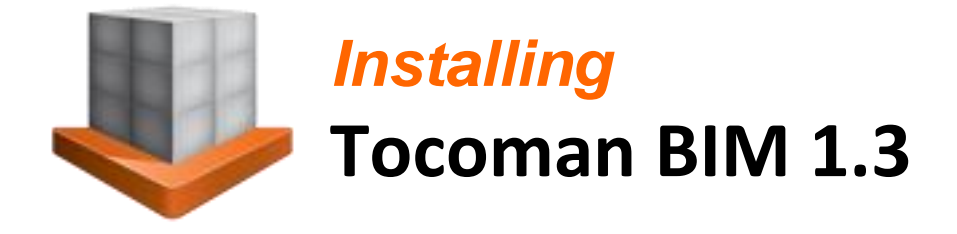

### **Table of Contents**

| Installation                          | 2 |
|---------------------------------------|---|
| 1. Start Installation                 | 2 |
| 2. Read the Instructions              | 2 |
| 3. Accept the License Agreement       | 3 |
| 4. Select the Installation Directory  | 3 |
| 5. Select the Unit System             | 4 |
| 6. Select Local Units (optional)      | 4 |
| 7. Specify File Associations          | 5 |
| 8. Start the Installation             | 5 |
| 9. Installation Progress              | 6 |
| 10. Exit the Installation             | 6 |
| Setting the License and Activating It | 6 |
| Deactivating the License              | 9 |
|                                       |   |

### Installation

#### 1. Start the Installation

Start the installation by running the **Setup.exe** installation program. The installation can be canceled at any time by pushing a **Cancel** button.

If you have either Windows 7 operating system, please use the **Run as admi-nistrator** feature.

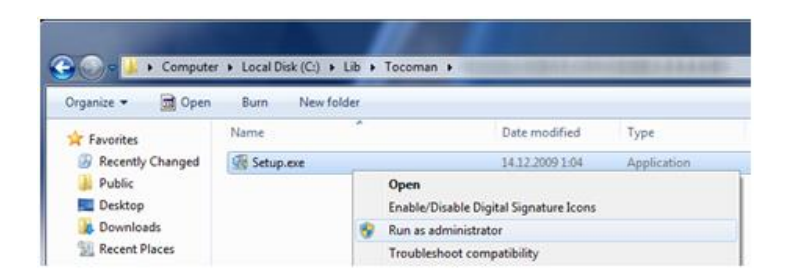

In Windows 7 operating system you need to install .NET Framework 4.6 Full package if Tocoman BIM installation ask it. You will find installation package from Microsoft download pages.

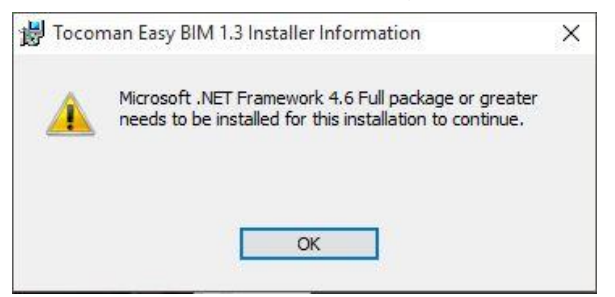

### 2. Read the Instructions

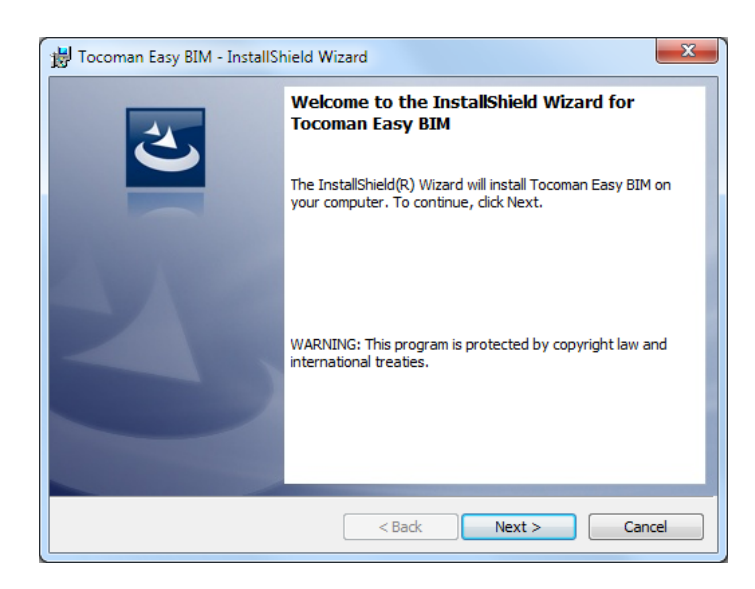

Click **Next >** button to continue.

#### 3. Accept the License Agreement

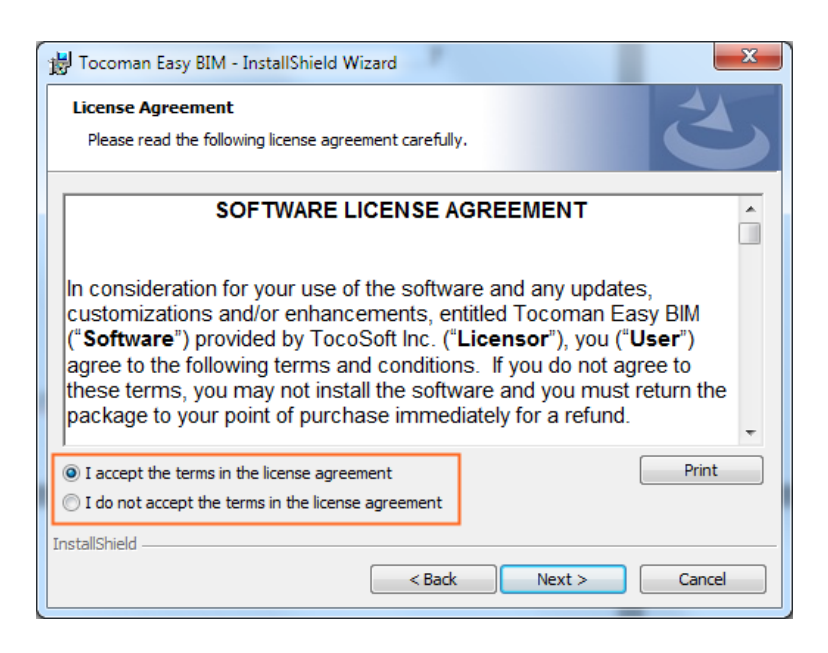

Read the license agreement carefully. To continue the installation, select the option I accept the terms in the license agreement and click the **Next** > button.

#### 4. Select the Installation Directory

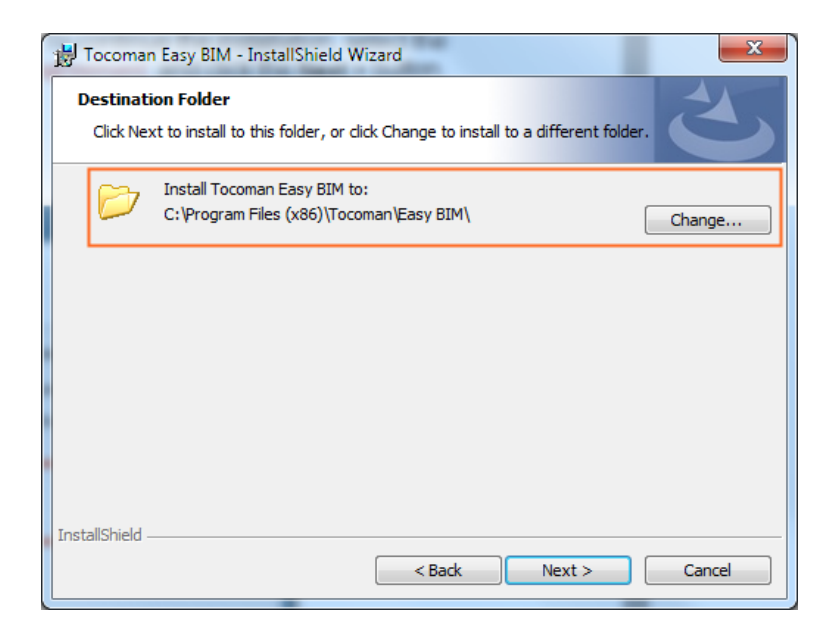

You can specify to which folder the application is installed. If you do not want to use the default folder, please change it using the **Change** button.

Click **Next >** button to continue.

### 5. Select the Unit System

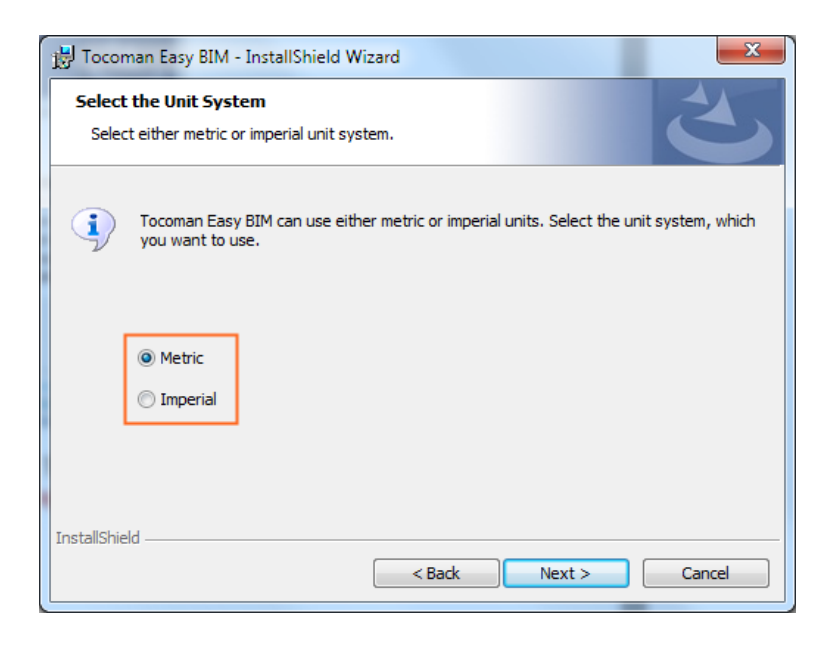

Select either Metric or Imperial unit system.

Click **Next >** button to continue.

#### 6. Select Local Units (optional)

The application will contain either standard metric or imperial units. Besides these units, you can add local units (e.g. Swedish) into your installation. Select your local units from the list or use the No local units option.

| 😸 Tocoman                                                                         | 🛃 Tocoman Easy BIM - InstallShield Wizard                                                              |                                                                                                    |                  |
|-----------------------------------------------------------------------------------|----------------------------------------------------------------------------------------------------|----------------------------------------------------------------------------------------------------|------------------|
| Select Local Unit Definitions Optionally select localized units for your country. |                                                                                                    | 2                                                                                                    |                  |
|                                                                                   | construction industry u<br>ountry. These units ar<br>ocal units" option, if yo                         | ses also non-standard units, which are specific fo<br>e typically needed only in special use cases. Selec<br>u do not need them. | r each<br>:t "No |
|                                                                                   | ) No local units<br>) Denmark (metric)<br>) Finland (metric)<br>) Norway (metric)<br>) Sweden (metric) |                                                                                                    |                  |
| InstallShield                                                                     |                                                                                                    |                                                                                                    |                  |

Click **Next >** button to continue.

#### 7. Specify File Associations

You can define Tocoman Easy BIM to be the default application for .ifc and .bim files. The latter is the internal format used by Tocoman Easy BIM.

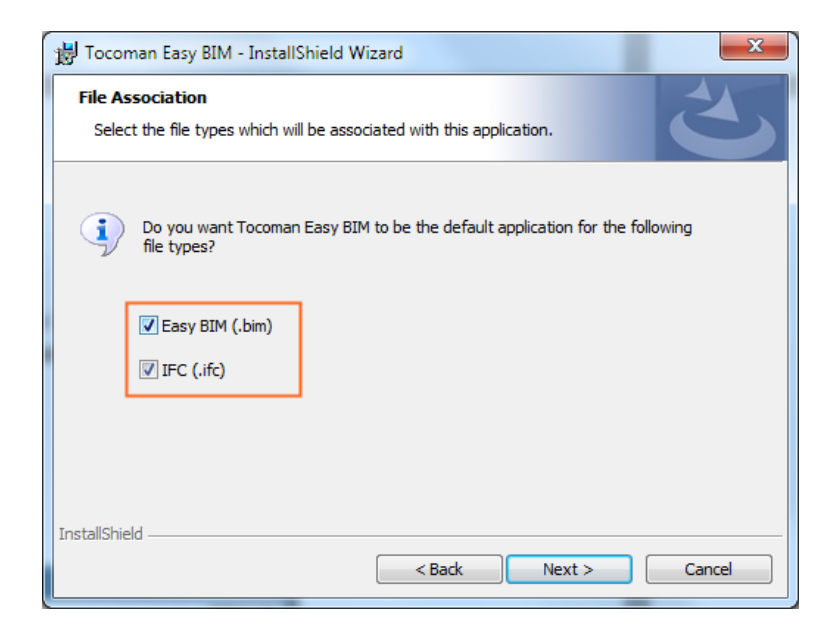

Click **Next >** button to continue.

#### 8. Start the Installation

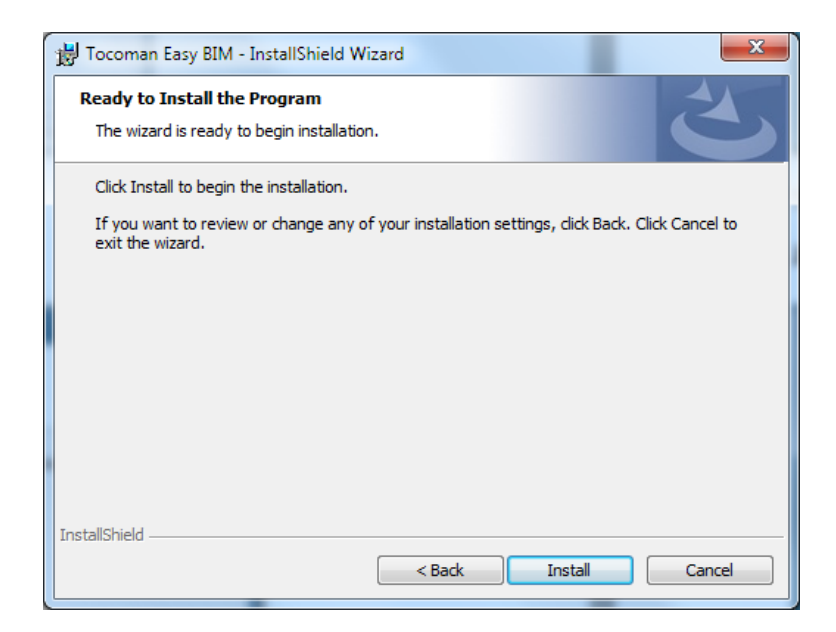

Click Install button to start the actual installation.

#### 9. Installation Progress

The installation may take several minutes depending on the computer.

| 🛃 Tocomar              | Easy BIM - InstallShield Wizard                                                                      |
|------------------------|----------------------------------------------------------------------------------------------------|
| Installing<br>The prog | gram features you selected are being installed.                                                      |
| ıŞ                     | Please wait while the InstallShield Wizard installs Tocoman Easy BIM. This may take several minutes. |
|                        | Status:                                                                                              |
|                        |                                                                                                    |
|                        |                                                                                                    |
|                        |                                                                                                    |
|                        |                                                                                                    |
| InstallShield -        |                                                                                                    |
|                        | < Back Next > Cancel                                                                                 |

#### 10. Exit the Installation

|   | InstallShield Wizard Completed                                                                         |
|---|----------------------------------------------------------------------------------------------------|
| 0 | The InstallShield Wizard has successfully installed Tocoman Easy BIM. Click Finish to exit the wizard. |
| 2 |                                                                                                    |
|   | Show the Windows Installer log                                                                         |
|   | < Back Finish Cancel                                                                                   |

Click the **Finish >** button to exit the installation.

### Setting the License and Activating It

The license is set when application is started for the first time. It contains a 30 day trial license by default. This license can be used to evaluate the application, but actual usage requires a commercial license.

Enter the License Holder and License Key.

| U Tocoman                 |                                                                                                    |
|---------------------------|----------------------------------------------------------------------------------------------------|
| Tocor                     | nan Easy BIM                                                                                                |
| Configuration             |                                                                                                    |
| Application Ver           | ion 1.0.0 (Tocoman Platform 5.0.0)                                                                          |
| License Optic             | ns 🔞 Activation                                                                                             |
| License Typ               | e Free                                                                                                    |
| License Hole              | ler 30 Day Trial 💉                                                                                          |
| License Key               | 10500 52329 00000 1848C 719C7                                                                               |
| Restriction<br>Copy Licen | Number of days<br>30 days starting 18, 12, 2012<br>The license is valid until 17, 1, 2013<br>se Information |
|                           | Activation Quit                                                                                             |

After entering the license, user should activate it. This can be done by pushing the **Activation** button.

| U | Tocoman             | 4.8                                                                                   |            |                 |
|---|---------------------|---------------------------------------------------------------------------------------|------------|-----------------|
| C | 1) Tocoma           | n Easy <mark>BIM</mark>                                                               |            |                 |
| ( | Configuration       |                                                                                       |            |                 |
|   | Application Version | 1.0.0 (Tocoman Platform 5.0.0)                                                        |            |                 |
|   | License Options     | 😢 Activation                                                                          |            |                 |
|   | License Type        | Free                                                                                  |            |                 |
|   | License Holder      | 30 Day Trial                                                                          |            | ✓               |
|   | License Key         | 10500 52329 00000 1848C 719C7                                                         |            | ✓               |
|   | Restriction         | Number of days<br>30 days starting 18.12.2012<br>The license is valid until 17.1.2013 |            |                 |
|   | Copy License In     | formation                                                                             |            | Skip Activation |
|   |                     |                                                                                       | Activation | Quit            |

Enter your Organization, Name and Email. Then click the **Submit** button, which will send the information to Tocoman's activation service.

| Tocoman Easy BIM   |                                                | Come and |        |
|--------------------|------------------------------------------------|----------|--------|
| 👒 Activa           | te Your Application                            |          |        |
| STEP 1 - Fill your | personal information                           |          |        |
| Organization       | 1                                              |          |        |
| Name               |                                                |          |        |
| Email              |                                                |          |        |
| Confirm Email      |                                                |          |        |
| STEP 2 - Select o  | ptions for your license                        |          |        |
|                    | ✓ Basic features                               |          |        |
|                    |                                                |          |        |
|                    |                                                |          |        |
|                    |                                                |          |        |
|                    |                                                |          |        |
|                    |                                                |          |        |
|                    |                                                |          |        |
|                    |                                                |          |        |
| STEP 3 - Submit v  | ur activation request                          |          |        |
|                    |                                                |          | Cubwit |
| Activation Key     | 135/[DVO4000000/4152100000802/4E2/333          |          | Submit |
| STEP 4 - Enter the | e activation key, which was sent to your email |          |        |
| Activation Code    |                                                |          |        |
| Settings           |                                                | Ok       | Cancel |
|                    |                                                |          |        |

You will receive the Activation code to the submitted email address. Enter it and click **OK** button, which will close the Activation dialog.

| STEP 3 - Submit y  | our activation request                       |    |        |
|--------------------|----------------------------------------------|----|--------|
| Activation Key     | 1357[DVO40000007415210000080274E27333        |    | Submit |
| STEP 4 - Enter the | activation key, which was sent to your email |    |        |
| Activation Code    |                                              |    |        |
| Settings           | ]                                            | Ok | Cancel |

Finally click the **OK** button to open the application.

| U Tocoman           |                                                                                                    |      |
|---------------------|----------------------------------------------------------------------------------------------------|------|
| 🚺 Tocoma            | n Easy BIM                                                                                          |      |
| Configuration       |                                                                                                    |      |
| Application Version | 1.0.0 (Tocoman Platform 5.0.0)                                                                      |      |
| License Options     | Activation                                                                                          |      |
| License Type        | Free                                                                                                |      |
| License Holder      | 30 Day Trial                                                                                        | ✓    |
| License Key         | 10500 52329 00000 1848C 719C7                                                                       | ✓    |
| Restriction         | Number of days<br>30 days starting 18.12.2012<br>The license is valid until 17.1.2013<br>nformation |      |
|                     | Activation OK                                                                                       | Quit |

### Deactivating the License

Deactivation a license enables to move it from one computer or user to another. You can deactivate the license by clicking the question mark at the upper right corner of the application and selecting **License** from the popup menu.

| - 0 ×   |
|---------|
|         |
| Help    |
| License |
| About   |
|         |

Click **Deactivate** button to deactivate the license. This will close the application, so store your model before the deactivation.

| 👃 Tocoman Easy BIM  |                                                                                                    |            |
|---------------------|----------------------------------------------------------------------------------------------------|------------|
| 🚺 License           |                                                                                                    |            |
| Configuration       |                                                                                                    |            |
| Application Version | 1.0.0 (Tocoman Platform 5.0.0)                                                                      |            |
| License Options     | Activation                                                                                          |            |
| License Type        | Free                                                                                                |            |
| License Holder      | 30 Day Trial                                                                                        | ✓          |
| License Key         | 10500 52329 00000 1848C 719C7                                                                       | ✓          |
| Restriction         | Number of days<br>30 days starting 18.12.2012<br>The license is valid until 17.1.2013<br>nformation | Deactivate |
|                     | Activation                                                                                          | Close      |
|                     | Activation                                                                                          | Close      |